## VYTVOŘENÍ ÚČTU A SUBJEKTU

Před samotným podáním žádosti je třeba Tvé přihlášení a tvorba účtu v systému Grantys. Na webové stránce <u>www.nfsa.grantys.cz</u> zadej v levém menu tlačítko Vytvořit účet a vyplň požadované údaje.

| 1.) |                                              |                                                                                                    | 2.)                                           |                                                      |                                                                                                    |
|-----|----------------------------------------------|----------------------------------------------------------------------------------------------------|-----------------------------------------------|------------------------------------------------------|----------------------------------------------------------------------------------------------------|
| , i | GRANTYS                                      |                                                                                                    |                                               | Irna Vytvořit nový                                   | ý účet                                                                                                    |
|     | Menu Přihlášení                              |                                                                                                    |                                               | <ul> <li>Privilaisse</li> <li>System cost</li> </ul> | jnéro *                                                                                                    |
|     | Philaite     Velo/Lake                       | E mailová adresa *                                                                                                    |                                               |                                                      | Pipeed *                                                                                                    |
|     |                                              | Heslo #                                                                                                    |                                               |                                                      | Forsiliusi alliusa 1                                                                                                    |
|     |                                              | Personal states and the set of the set of th |                                               | SKODA<br>AUTO                                        | Marada (25mm) A                                                                                                    |
|     |                                              |                                                                                                    |                                               |                                                      | - signified a scient                                                                                                    |
|     | AUTO<br>Nadační fond                         | Spolarstein Nedern fond MODA AUTO, sallem Vaclava Klementa 109, Mada Boleske II. 200 35<br>Mildő Boleslav zpracovává vaše kontaktní údaje pro účely vzniku, správy a ukončení smluvnich<br>vztařů.                                                                                                    |                                               |                                                      | Spokehood hudabir foral Skibbin rutto, skilem Väckare Klenuma Bisk Hinda konsker n. 200 tr                                                                                                    |
|     |                                              | Osobní údaje zpracováváme na základě nalich oprávněných zájmů, pro plnění uzavřených smlov a<br>plnění nalich právnich povinnosti.                                                                                                    |                                               |                                                      | Missak belertar personalaki kale tertakter solge per obly verifika speciely a kalenteri sekonomi<br>vestosi.<br>Osocio udaje zavoznivalne na zaklade netom oprivalegim zajedu pos ploteri uzavlenijch zmuu k                                 |
|     |                                              | Proti zpracováním na záládok natich oprávněných zajmů máte práva kdylobí podan námbíu. V ce<br>informací o zpracování včetná valich práv, naleznete v dokumentu Zálady pracování osdoních<br>stopů.                                                                                                    |                                               |                                                      | proteir varianti paravnah porimaati.<br>In no garapoola anna zašinadi malah opriavnišných zájnol indua právo kdyboli proteir ná motou, víba<br>Mintemati za paravodní vlátník uchti práv, nákomistv s dokumentu Zivaný spi varvalní zaslahty |
|     |                                              |                                                                                                    |                                               |                                                      | - max                                                                                                    |
|     |                                              |                                                                                                    |                                               |                                                      |                                                                                                    |
|     |                                              |                                                                                                    |                                               |                                                      |                                                                                                    |
|     |                                              |                                                                                                    |                                               |                                                      |                                                                                                    |
|     |                                              |                                                                                                    |                                               |                                                      |                                                                                                    |
|     |                                              |                                                                                                    |                                               |                                                      |                                                                                                    |
| 3.) |                                              |                                                                                                    |                                               |                                                      |                                                                                                    |
|     |                                              |                                                                                                    |                                               | LAUDIN VI FMF                                        | NY                                                                                                    |
|     | GRANTYS 🕫 VÝZVY 🗋 PROJEKTY                   | 😤 SUBJEKTY 👻 🚢 KE STAŽENÍ                                                                                                    |                                               | CAURIA REEME                                         | · · ·                                                                                                    |
|     | 7 1                                          | 21 1 12 X21 X                                                                                                    |                                               |                                                      |                                                                                                    |
|     | Zvolte typ subjektu, kter                    | ý bude podávat žádost                                                                                                    |                                               |                                                      |                                                                                                    |
|     |                                              |                                                                                                    |                                               |                                                      |                                                                                                    |
|     |                                              |                                                                                                    | C 10                                          |                                                      |                                                                                                    |
|     |                                              |                                                                                                    |                                               |                                                      |                                                                                                    |
|     |                                              |                                                                                                    | $\sim$                                        |                                                      |                                                                                                    |
|     |                                              |                                                                                                    |                                               |                                                      |                                                                                                    |
|     | Fyzická osoba nepo                           | odnikaji Právnická oso                                                                                                    | oba nebo podnikatel                           |                                                      |                                                                                                    |
|     | Zvoite, pour el nemáte IČ a chcete žádat (a) | acká osoba nepodnikající. Zvolte, pokud máte iČ a chcete žác                                                                                                    | sat jako právnická osoba nebo fyzická osoba - |                                                      |                                                                                                    |
|     |                                              |                                                                                                    | podnikatel.                                   |                                                      |                                                                                                    |
|     |                                              |                                                                                                    |                                               |                                                      |                                                                                                    |
|     |                                              |                                                                                                    |                                               |                                                      |                                                                                                    |
|     |                                              |                                                                                                    |                                               |                                                      |                                                                                                    |
|     |                                              |                                                                                                    |                                               |                                                      |                                                                                                    |
|     |                                              |                                                                                                    |                                               |                                                      |                                                                                                    |
| 4.  |                                              |                                                                                                    |                                               |                                                      |                                                                                                    |
| 4.) |                                              |                                                                                                    |                                               |                                                      |                                                                                                    |
|     | GRANITYS 95 errer & sequere & majorry - A    | LADSH KLEMENT                                                                                                    | GRANTYS + VIZY 1                              | PROJEKTY 👹 SUBJEKTY – 🔺 KR STAŽENÍ                   | LAURIN KLEMENT<br>LAURIN KLEMENT                                                                                                    |
|     | Vytvoření nového subjektu                    |                                                                                                    | Menu                                          | Můj subjekt                                          |                                                                                                    |
|     | (mine varigment)* Lauth Ramers               |                                                                                                    | <ul> <li>Základkí tritormáco</li> </ul>       |                                                      |                                                                                                    |
|     | reduct Data in a concerned                   |                                                                                                    | 🏦 Bankowi účty                                | jmóno a při(mení * La                                | zurin Klement                                                                                                    |
|     | III III IIII IIII                            |                                                                                                    | 날 Adresy<br>헬 Lidé v susieitou                | Rodně díslo * 12                                     | 28456000                                                                                                    |
|     | MARCO PSC * Made parties in                  |                                                                                                    | Soubory                                       |                                                      | Doplitugici informace                                                                                                    |
|     |                                              | Nga kifanasi                                                                                                    | de Pülieterig projetrosola                    | Detová schrénke                                      |                                                                                                    |
|     | noned-christen                               |                                                                                                    |                                               | Webeyi playa                                         |                                                                                                    |
|     | Wabovi ad waa                                |                                                                                                    |                                               | Chargementionscheide                                 |                                                                                                    |
|     | The according on prices                      |                                                                                                    |                                               | Processory and Gala                                  |                                                                                                    |
|     | ligguide built, resolu                       |                                                                                                    |                                               |                                                      |                                                                                                    |
|     | Westbacket                                   | <                                                                                                    |                                               |                                                      |                                                                                                    |
|     |                                              |                                                                                                    |                                               |                                                      |                                                                                                    |
|     |                                              |                                                                                                    |                                               |                                                      |                                                                                                    |

V následném okně již není třeba vyplňovat další informace, stačí dát Uložit změny.

## VYPLNĚNÍ ŽÁDOSTI

Po vytvoření subjektu je možné začít s vyplněním žádosti a to přes odkaz <u>https://www.nfsa.grantys.cz/projects/create/51</u>. Doporučujeme si ale předem přečíst pravidla výzvy.

Jako první doporučujeme stáhnout si soubory, které je třeba doplnit a vložit jako povinné přílohy – souhlas zákonného zástupce a seznam zemí. Soubory nalezneš nahoře na liště v záložce "Ke stažení" u názvu této výzvy. Více o seznamu zemí na straně 5.

Žádost vyplňuj přes tento odkaz https://www.nfsa.grantys.cz/projects/create/51.

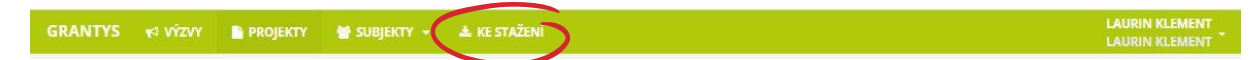

| ANTYS | ¥ <sup>‡</sup> VÝZVY <b>Β</b> PROJEKTY                                                       | SUBJEKTY 👻                              | 🛓 KE STAŽENÍ                                     | LAURIN KLEMENT |  |  |  |  |  |
|-------|----------------------------------------------------------------------------------------------|-----------------------------------------|--------------------------------------------------|----------------|--|--|--|--|--|
|       | Informace                                                                                    |                                         |                                                  |                |  |  |  |  |  |
|       | Název projektu *                                                                             |                                         |                                                  |                |  |  |  |  |  |
|       | Kontaktní osoba *                                                                            |                                         |                                                  |                |  |  |  |  |  |
|       | Klement, Laurin                                                                              | -                                       |                                                  |                |  |  |  |  |  |
|       | Osoba odpovědná za realizaci pro                                                             | jektu                                   |                                                  |                |  |  |  |  |  |
|       | E-mailová adresa                                                                             |                                         |                                                  |                |  |  |  |  |  |
|       | laurin.klement@nfsa.cz                                                                       |                                         |                                                  |                |  |  |  |  |  |
|       | Telefonní kontakt                                                                            |                                         |                                                  |                |  |  |  |  |  |
|       | Telefonní kontakt - není zadán, ak<br>(formulář pro doplnění se otevře v<br>uložení žádosti) | tualizujte profil o<br>v novém okně, ak | soby <mark>zde</mark><br>tualizace se projeví po |                |  |  |  |  |  |
|       | Zaměření *                                                                                   |                                         |                                                  |                |  |  |  |  |  |
|       | Stipendijní program - zahraničn                                                              | í pobyty                                |                                                  | -              |  |  |  |  |  |
|       | Zaměření zvolte při založení proje<br>změnit.                                                | ktu, později není                       | možné zaměření projek                            | tu             |  |  |  |  |  |
|       | Výzva                                                                                        |                                         |                                                  |                |  |  |  |  |  |
|       | Stipendijní program 2022                                                                     |                                         |                                                  |                |  |  |  |  |  |
|       | Bankovní účet                                                                                |                                         |                                                  |                |  |  |  |  |  |
|       | Nevyplňu                                                                                     |                                         |                                                  | •              |  |  |  |  |  |
|       | Přidat nový účet                                                                             |                                         |                                                  |                |  |  |  |  |  |
|       | Projektový e-mail *                                                                          |                                         |                                                  |                |  |  |  |  |  |
|       | laurin.klement@nfsa.cz                                                                       |                                         |                                                  |                |  |  |  |  |  |
|       | Datum zahájení *                                                                             |                                         |                                                  |                |  |  |  |  |  |
|       | Datum zahájení a                                                                             | datum ukonče                            | ení                                              |                |  |  |  |  |  |

Upravte podle předpokládaného termínu zahájení realizace projektu.

Po vyplnění této stránky zvol v levém menu záložku "Rozšiřující informace". Na této stránce nalezneš prostor pro vyplnění svého motivačního dopisu v angličtině a také pro svůj projektový návrh.

| Lorem Ipsum Lo                                                                                                    | rem lpsum - rozšiřující informace                                                                                                    |
|----------------------------------------------------------------------------------------------------|----------------------------------------------------------------------------------------------------|
| Základní informace                                                                                                    |                                                                                                    |
| Rozšiřující informace Region student                                                                                                    | a * Vyberte možnost                                                                                                    |
| Perovčet                                                                                                    | Uveďte region, ve kterém studujete střední školu. Pro účely grantového programu je území regionů určeno následovn                                                                                                    |
| Soubory                                                                                                    | Mladoboleslavsko – okres Mladá Boleslav<br>Rychnovsko – okres Rychnov nad Kněžnou                                                                                                    |
| Zprávy                                                                                                    | Vrchlabsko – ORP Vrchlabí, ORP Jilemnice                                                                                                    |
| Události Provedl/a jsem výběr zem                                                                                                    | ē &                                                                                                    |
| Historie                                                                                                    | u V záložce Dokumenty ke stažení (https://www.nfsa.grantys.cz/files) jsem si:                                                                                                    |
|                                                                                                    | a) stáhl/a Excel dokument Výběr zemí - seznam nabízených zemí a ohodnotil/a země od 1-20, dle mé osobní preferen                                                                                                    |
| Uložit změny                                                                                                    | (1=největší zájem, 20= nejmenší zájem)                                                                                                    |
| iēžnē si žádost ukládejte.                                                                                                    | Vice informací o destinacich lze dohledat na:<br>https://www.afs.cz/studium-v-zahranici/                                                                                                    |
| Odeslat ke schválení                                                                                                    | h) vydiněný seznam isem nahrál/a znět do záložky "Dokumenty"                                                                                                    |
| nění povinných polí: 47 %                                                                                                    | of symilary section pean minute a peak of servery - bottometry                                                                                                    |
| Motivační dopis v anglickém jazyo                                                                                                    | e *                                                                                                    |
|                                                                                                    |                                                                                                    |
|                                                                                                    |                                                                                                    |
|                                                                                                    | upravte text, maximalne 3600 znaku.<br>Motivační dopis v anglickém jazyce na téma "Proč si žádám o stipendiu a proč bych ho měl získat?" Motivační dopis by                                                                                                    |
|                                                                                                    | mît minimáiní rozsah 1800 znaků včetně mezer.                                                                                                    |
| ŠKODA                                                                                                    | Zde máš možnost nás přesvědčit, proč bychom měli na studijní pobyt vybrat právě Tebe.                                                                                                    |
| AUTO<br>Nadační fond                                                                                                    | V případě, že by náklady během pobytu překračovaly Tvé nebo rodinné finanční možnosti a nemohl by sis tak pobyt                                                                                                    |
|                                                                                                    | pomocnou ruku.                                                                                                    |
| Tématem je UDRZITELNOST, ale r<br>a mužů. Inspirovat se můžeš u cíli<br>Projektový návrh musí zodpovědě                                                                                                    | eni třeba se omezovat jen na environmentální témata, pojem udržitelnost se pojí například i se vzděláváním nebo rovno<br>u udržitelného rozvoje SDGs, o kterých ize více informací nalézt zde: https://www.osn.cz/osn/hlavni-temata/sdgs/<br>t na otázky níže.                                                                                                    |
| Tématem je UDRZITELNOST, ale r<br>a mužů. inspirovat se můžeš u cil<br>Projektový návrh musí zodpovědí<br>Návodné otázky nalezneš v nápov                                                                                                    | eni třeba se omezovat jen na environmentální témata, pojem udržitelnost se pojí například i se vzděláváním nebo rovno<br>u udržitelného rozvoje SDGs, o kterých ize více informací nalézt zde: https://www.osn.cz/osn/hlavni-temata/sdgs/<br>t na otázky níže.<br>ědě pod jednotlivými políčky.                                                                                                    |
| Tématem je UDRZITELNOST, ale r<br>a mužů. inspirovat se můžeš u cil<br>Projektový návrh musí zodpovléd<br>Návodné otázky nalezneš v nápov<br>Popis výchozího stavu / problé                                                                                                    | eni třeba se omezovat jen na environmentální témata, pojem udržitelnost se pojí například i se vzděláváním nebo rovno<br>u udržitelného rozvoje SDGs, o kterých ize více informací nalézt zde: https://www.osn.cz/osn/hlavni-temata/sdgs/<br>t na otázky níže.<br>ždě pod jednotlivými políčky.                                                                                                    |
| Tématem je UDRZITELNOST, ale r<br>a mužů. inspirovat se můžeš u cil<br>Projektový návrh musí zodpovědi<br>Návodné otázky nalezneš v nápov<br>Popis výchozího stavu / problé:                                                                                                    | eni třeba se omezovat jen na environmentální témata, pojem udržitelnost se pojí například i se vzděláváním nebo rovno<br>u udržitelného rozvoje SDGs, o kterých ize vice informací nalézt zde: https://www.osn.cz/osn/hlavn-temata/sdgs/<br>t na otázky niže.<br>Bélé pod jednothvými políčky.<br>nu *                                                                                                    |
| Tématem je UDRZITELNOST, ale r<br>a mužů. inspirovat se můžeš u cil<br>Projektový návrh musí zodpovědi<br>Návodné otázky nalezneš v nápov<br>Popis výchozího stavu / problé                                                                                                    | eni třeba se omezovat jen na environmentální témata, pojem udržitelnost se pojí například i se vzděláváním nebo rovno<br>u udržitelného rozvoje SDGs, o kterých ize více informad nalézt zde: https://www.osn.cz/osn/hlavni-temata/sdgs/<br>t na otázky niže.<br>čdě pod jednotlivými políčky.<br>u rov text, maximálně 1500 znaků.<br>Proč by se měl projekt uskutečnit? Kde je aktuální nedostatek, kde vidíš prostor pro zlepšení?                                                                                                    |
| Tématem je UDRZITELNOST, ale r<br>a mužů. inspirovat se můžeš u cil<br>Projektový návrh musí zodpovědí<br>Návodné otázky nalezneš v nápov<br>Popis výchozího stavu / problé<br>Cílový stav projektu – jaký p                                                                                                    | eni třeba se omezovat jen na environmentální témata, pojem udržitelnost se pojí například i se vzděláváním nebo rovno<br>u udržitelného rozvoje SDGs, o kterých ize více informací nalézt zde: https://www.osn.cz/osn/hlavni-temata/sdgs/<br>t na otázky niže.<br>ědě pod jednotlivými políčky.<br>nu *<br>Upravte text, maximálně 1500 znaků.<br>Proč by se měl projekt uskutečnit? Kde je aktuální nedostatek, kde vidíš prostor pro zlepšení?<br>inos<br>v *                                                                                                    |
| Tématem je UDRZITELNOST, ale r<br>a mužů. inspirovat se můžeš u cil<br>Projektový návrh musí zodpovědi<br>Návodné otázky nalezneš v nápov<br>Popis výchozího stavu / problé<br>Cílový stav projektu – jaký pi<br>bude mít uskutečnění projek                                                                                                    | eni třeba se omezovat jen na environmentální témata, pojem udržitelnost se pojí například i se vzděláváním nebo rovno<br>u udržitelného rozvoje SDGs, o kterých ize vice informací nalézt zde: https://www.osn.cz/osn/hlavn-temata/sdgs/<br>t na otázky niže.<br>Edě pod jednothými políčky.<br>nu *<br>Upravte text, maximálně 1500 znaků.<br>Proč by se měl projekt uskutečnit? Kde je aktuální nedostateli, kde vidiš prostor pro zlepšení?<br>inos<br>už *                                                                                                    |
| Témsten je UDRZITELNOST, ale r<br>a mužů. inspirovat se můžše u cil<br>Projektový návrh musí zodpovědi<br>Návodné otásky nalezneš v nápo<br>Popis výchozího stavu / problé<br>Cílový stav projektu – jaký pi<br>bude mít uskutečnění projek                                                                                                    | eni třeba se omezovat jen na environmentální témata, pojem udržitelnost se pojí například i se vzděláváním nebo rovno<br>u udržitelného rozvoje SDGs, o kterých ize vice informad nalézt zde: https://www.osn.cz/osn/hlavni-temata/sdgs/<br>t na otázky niže.<br>ědě pod jednotlivými políčky.<br>nu *<br>Upravte text, maximálně 1500 znaků.<br>Proč by se měl projekt uskutečnit? Kde je aktuální nedostatek, kde vidíš prostor pro zlepšení?<br>inos<br>u? *                                                                                                    |
| Tématem je UDRZITELNOST, ale r<br>a mužů. inspirovat se můžeš u cil<br>Projektový návrh musí zodpovědi<br>Návodné otázky nalezneš v nápo<br>Popis výchozího stavu / problé<br>Cílový stav projektu – jaký pi<br>bude mít uskutečnění projek                                                                                                    | ení třeba se omezovat jen na environmentální témata, pojem udržitelnost se pojí například i se vzděláváním nebo rovno<br>udržitelného rozvoje SDGs, o kterých ize vice informací nalézt zde: https://www.osn.cz/osn/hlavni-temata/sdgs/<br>t na otázky níže.<br>Edě pod jednotlivými polífiky.<br>nu *<br>Upravte text, maximálně 1500 znaků.<br>Proč by se měl projekt uskutečnit? Kde je aktuální nedostatek, kde vidíš prostor pro zlepšení?<br>inos<br>už *<br>Upravte text, maximálně 1800 znaků.<br>Upravte text, maximálně 1800 znaků.                                                                                                    |
| Tématem je UDRZITELNOST, ale r<br>a mužů. inspirovat se můžše u cil<br>Projektový návrh musí zodpovlédi<br>Návodné otásky nalezneš v nápo<br>Popis výchozího stavu / problé<br>Cillový stav projektu - jaký pi<br>bude mít uskutečnění projek<br>Jakým způsobem chcei<br>dosáhno                                                                                                    | eni třeba se omezovat jen na environmentální témata, pojem udržitelnost se pojí například i se vzděláváním nebo rovno<br>u udržitelného rozvoje SDGs, o kterých ize vice informad nalézt zde: https://www.osn.cz/osn/hlavni-temata/sdgs/<br>t na otázky niže.<br>ědě pod jednotlivými políčky.<br>nu *<br>Upravte test, maximálně 1500 znaků.<br>Proč by se měl projekt uskutečnit? Kde je aktuální nedostatek, kde vidíš prostor pro zlepšení?<br>inos<br>u? *<br>Upravte test, maximálně 1800 znaků.<br>Čeho chceš projektem dosáhnout? Jakým způsobem přispívá projekt komunitě ve Tvém regionu?<br>i dle<br>ut? *                                                                                                    |
| Tématem je UDRZITELNOST, ale r<br>a mužů. inspirovat se můžeš u cil<br>Projektový návrh musí zodpovědi<br>Návodné otázky nalezneš v nápov<br>Popis výchozího stavu / problé<br>Cílový stav projektu – jaký pi<br>bude mít uskutečnění projek<br>Jakým způsobem chce<br>dosáhno                                                                                                    | eni třeba se omezovat jen na environmentální témata, pojem udržitelnost se pojí například i se vzděláváním nebo rovno<br>udržitelného rozvoje SDGs, o kterých ize vice informad nalézt zde: https://www.osn.cz/osn/hlavni-temata/sdgs/<br>t na otázky niže.<br>Edě pod jednotlivými polířky.<br>nu *<br>Upravte text, maximálně 1500 znaků.<br>Proč by se měl projekt uskutečnit? Kde je aktuální nedostatek, kde vidíš prostor pro zlepšení?<br>inos<br>už *<br>Upravte text, maximálně 1800 znaků.<br>Čeho chceš projektem dosáhnout? Jakým způsobem přispívá projekt komunitě ve Tvém regionu?<br>cdle<br>zt? *                                                                                                    |
| Tématem je UDRZITELNOST, ale r<br>a mužů. inspirovat se můžeš u cil<br>Projektový návrh musí zodpovědi<br>Návodné otázky nalezneš v nápo<br>Popis výchozího stavu / problé<br>Cílový stav projektu – jaký pi<br>bude mít uskutečnění projek<br>Jakým způsobem chce<br>dosáhno                                                                                                    | eni třeba se omezovat jen na environmentální témata, pojem udržitelnost se pojí například i se vzděláváním nebo rovno<br>udržitelného rozvoje SDGs, o kterých ize vice informad nalézt zde: https://www.osn.cz/osn/hlavni-temata/sdgs/<br>t na otázky niže.<br>Edě pod jednotlnými polífiky.<br>nu *<br>Upravte text, maximálně 1500 znaků.<br>Proč by se měl projekt uskutečnit? Kde je aktuální nedostatek, kde vidíš prostor pro zlepšení?<br>inos<br>už *<br>Upravte text, maximálně 1800 znaků.<br>Čeho chceš projektem dosáhnout? Jakým způsobem přispívá projekt komunitě ve Tvém regionu?<br>i dle<br>ut zavet text, maximálně 1800 znaků.                                                                                                    |
| Tématem je UDRZITELNOST, ale r<br>a mužů. inspirovat se můžů u cil<br>Projektový návrh musí zodpovědi<br>Návodné otázky nalezneš v nápov<br>Popis výchozího stavu / problé<br>Cťilový stav projektu – jaký pi<br>bude mít uskutečnění projek<br>Jakým způsobem chcei<br>dosáhno                                                                                                    | eni třeba se omezovat jen na environmentální témata, pojem udržitelnost se pojí například i se vzděláváním nebo rovno<br>udržitelného rozvoje SDGs, o kterých ize vice informací nalézt zde: https://www.osn.cz/osn/hlavn-temata/sdgs/<br>tr na otázky niže.<br>Edě pod jednothými políčky.<br>nu *<br>Upravte text, maximálně 1500 znaků.<br>Proč by se měl projekt uskutečnit? Kde je aktuální nedostatek, kde vidiš prostor pro zlepšení?<br>inos<br>už *<br>Upravte text, maximálně 1800 znaků.<br>Ceho chcež projektem dosáhnout? Jakým způsobem přispívá projekt komunitě ve Tvém řegionu?<br>i dle<br>už *<br>Upravte text, maximálně 1800 znaků.<br>Ceho chcež projektem dosáhnout? Jakým způsobem přispívá projekt komunitě ve Tvém řegionu?<br>i dle<br>už *                                                                                                    |
| Témstem je UDRZITELNOST, ale r<br>a mužů. inspirovat se můžší u cil<br>Projektový návrh musí zodpovlédi<br>Návodné otásky nalezneš v nápo<br>Popis výchozího stavu / problé<br>Cillový stav projektu - jaký pi<br>bude mít uskutečnění projek<br>Jakým způsobem chcei<br>dosáhno                                                                                                    | eni třeba se omezovat jen na environmentální témata, pojem udržitelnost se pojí například i se vzděláváním nebo rovno<br>udržitelného rozvoje SDGs, o kterých tze viče informací nalézt zde: https://www.osn.cz/osn/hlavni-temata/sdgs/<br>t na otázky niže:<br>ědě pod jednotlivými políčky:<br>mu *<br>Upravte text, maximálně 1500 znaleů.<br>Proč by se měl projekt uskutečnit? Kde je aktuální nedostatek, kde vidíš prostor pro zlepšení?<br>inos<br>už? *<br>Upravte text, maximálně 1800 znaleů.<br>Čeho chceš projektem dosáhnout? Jakým způsobem přispívá projekt komunitě ve Tvém regionu?<br>i dle<br>ar? *<br>Upravte text, maximálně 1800 znaleů.<br>Upravte text, maximálně 1800 znaleů.<br>Čeho chceš projektem dosáhnout? Jakým způsobem přispívá projekt komunitě ve Tvém regionu?<br>i dle<br>už? *                                                                                                    |
| Tématem je UDRZITELNOST, ale r<br>a mužů. inspirovat se můžeš u cil<br>Projektový návrh musí zodpovědi<br>Návodné otázky nalezneš v nápov<br>Popis výchozího stavu / problé<br>Cťilový stav projektu – jaký pi<br>bude mít uskutečnění projek<br>Jakým způsobem chcei<br>dosáhno                                                                                                    | eni třeba se omezovat jen na environmentální témata, pojem udržitelnost se pojí například i se vzděláváním nebo rovno<br>u udržitelného rozvoje SDGs, o kterých tze vice informací nalézt zde: https://www.csn.cz/osn/hlavn-temeta/sdgs/<br>t na otázky niže.<br>Edě pod jednothými políčky.<br>nu *<br>Upravte text, maximálně 1500 znaků.<br>Proč by se měl projekt uskutečnit? Kde je aktuální nedostatel, kde vidíš prostor pro zlepšení?<br>Upravte text, maximálně 1800 znaků.<br>Upravte text, maximálně 1800 znaků.<br>Cého chceš projektem dosáhnouť? Jakým způsobem přispívá projekt komunitě ve Tvém regionu?<br>ide<br>Upravte text, maximálně 1800 znaků.<br>Cého chceš projektem dosáhnouť? Jakým způsobem přispívá projekt komunitě ve Tvém regionu?<br>ide<br>vy? *                                                                                                    |
| Tématem je UDRZITELNOST, ale r<br>a mužů. inspirovat se můžeš u cil<br>Projektový návrh musí zodpovědi<br>Návodné otázky nalezneš v nápo<br>Popis výchozího stavu / problé<br>Ctilový stav projektu – jaký pi<br>bude mít uskutečnění projek<br>Jakým způsobem chce<br>dosáhno                                                                                                    | eni třeba se omezovat jen na environmentální témata, pojem udržitelnost se pojí například i se vzděláváním nebo rovno<br>udržitelného rozvoje SDGs, o kterých ize vice informací nalézt zde: https://www.osn.cz/osn/hlavn-temata/sdgs/<br>tr na otázky niže.<br>Edě pod jednotkými políčky.<br>nu *<br>Upravte text, maximálně 1500 znaků.<br>Proč by se měl projekt uskutečnit? Kde je aktuální nedostatek, kde vidiš prostor pro zlepšení?<br>inos<br>užr *<br>Upravte text, maximálně 1500 znaků.<br>Upravte text, maximálně 1800 znaků.<br>Ceho chcež projektem dosáhnout? Jakým způsobem přispívá projekt komunitě ve Tvém regionu?<br>i cile<br>u pravte text, maximálně 1800 znaků.<br>Upravte text, maximálně 1800 znaků.<br>Upravte text, maximálně 1800 znaků.<br>Upravte text, maximálně 1800 znaků.<br>Upravte text, maximálně 1800 znaků.<br>Upravte text, maximálně 1800 znaků.<br>Hyřa texte text, maximálně 1800 znaků.<br>Hyřa texte text, maximálně 1800 znaků.<br>Hyřa texte text, maximálně 1800 znaků.                                                                                                    |
| Tématem je UDRZITELNOST, ale r<br>a mužů. inspirovat se můžeš u cil<br>Projektový návrh musí zodpovědi<br>Návodné otázky nalezneš v nápov<br>Popis výchozího stavu / problé<br>Ctilový stav projektu - jaký pi<br>bude mít uskutečnění projek<br>Jakým způsobem chce<br>dosáhno                                                                                                    | eni třeba se omezovat jen na environmentální témata, pojem udržitelnost se pojí například i se vzděláváním nebo rovno<br>udržitelného rozvoje SDGs, o kterých ize vice informad nalézt zde: https://www.osn.cz/osn/hlavn-temata/sdgs/<br>tr na otázky niže.<br>Edě pod jednotkými políčky.<br>nu *<br>Upravte text, maximálně 1500 znaků.<br>Proč by se měl projekt uskutečnít? Kde je aktuální nedostatek, kde vidiš prostor pro zlepšení?<br>inos<br>udržite text, maximálně 1800 znaků.<br>Upravte text, maximálně 1800 znaků.<br>Čeho chcež projektem dosáhnouť? Jakým způsobem přispívá projekt komunitě ve Tvém regionu?<br>i dle<br>užravte text, maximálně 1800 znaků.<br>Upravte text, maximálně 1800 znaků.<br>Upravte text, maximálně 1800 znaků. |
| Témstem je UDRZITELNOST, ale r<br>a mužů. inspirovat se můžeš u cil<br>Projektový návrh musí zodpovědi<br>Návodné otázky nalezneš v nápo<br>Popis výchozího stavu / problé<br>Ctilový stav projektu - jaký pi<br>bude mít uskutečnění projek<br>Jakým způsobem chce<br>dosáhno<br>Existují pro realizaci proj<br>nějaké překáž                                                          | eni třeba se omezovat jen na environmentální témata, pojem udržitelnost se pojí například i se vzděláváním nebo rovno<br>udržitelného rozvoje SDGs, o kterých ize vice informad nalézt zde: https://www.osn.cz/osn/hlavn-temata/sdgs/<br>tr na otázky niže.<br>Edě pod jednotkými políčky.<br>nu *<br>Upravte text, maximálně 1500 znaků.<br>Proč by se měl projekt uskutečníž Kde je aktuální nedostatek, kde vidiš prostor pro zlepšení?<br>inos<br>dupravte text, maximálně 1800 znaků.<br>Ceho chcež projektem dosáhnout? Jakým způsobem přispívá projekt komunitě ve Tvém regionu?<br>i dle<br>zdpravte text, maximálně 1800 znaků.<br>Ceho chcež projektem dosáhnout? Jakým způsobem přispívá projekt komunitě ve Tvém regionu?<br>i dle<br>zdpravte text, maximálně 1800 znaků.<br>Upravte text, maximálně 1800 znaků.<br>Upravte text, maximálně 1800 znaků.<br>Upravte text, maximálně 1800 znaků.<br>Upravte text, maximálně 1800 znaků.<br>Upravte text, maximálně 1800 znaků.<br>Upravte text, maximálně 1800 znaků.<br>Upravte text, maximálně 1800 znaků.<br>Upravte text, maximálně 1800 znaků.<br>Veltá rejaká realizoval? Co k tomu bude potřeba?                                                                                                    |
| Témstem je UDRZITELNOST, ale r<br>a mužů. inspirovat se můžeš u cil<br>Projektový návrh musí zodpovědi<br>Návodné otázky nalezneš v nápov<br>Popis výchozího stavu / problé<br>Ctilový stav projektu - jaký pi<br>bude mít uskutečnění projek<br>Jakým způsobem chce<br>dosáhno<br>Existují pro realizaci proj<br>nějaké překáz<br>Jakým způsobem je pr<br>udržitelný a poměhá napřivos | eni třeba se omezovat jen na environmentální témata, pojem udržitelnost se pojí například i se vzděláváním nebo rovno<br>udržitelného rozvoje SDGs, o kterých ize vice informad nalézt zde: https://www.osn.cz/osn/hlavn-temata/sdgs/<br>tr na otázky niže.<br>Edě pod jednotkými políčky.<br>nu *<br>Upravte text, maximálně 1500 znaků.<br>Proč by se měl projekt uskutečnít? Kde je aktuální nedostatek, kde vidiš prostor pro zlepšení?<br>inos<br>Upravte text, maximálně 1800 znaků.<br>Ceho chcež projektem dosáhnout? Jakým způsobem přispívá projekt komunitě ve Tvém regionu?<br>i cíle<br>u Upravte text, maximálně 1800 znaků.<br>Upravte text, maximálně 1800 znaků.<br>Upravte text, maximálně 1800 znaků.<br>Upravte text, maximálně 1800 znaků.<br>Upravte text, maximálně 1800 znaků.<br>Upravte text, maximálně 1800 znaků.<br>Upravte text, maximálně 1800 znaků.<br>Upravte text, maximálně 1800 znaků.<br>Upravte text, maximálně 1800 znaků.<br>Upravte text, maximálně 1800 znaků.<br>Upravte text, maximálně 1800 znaků.<br>Upravte text, maximálně 1800 znaků.<br>Vidiř rejakte realizoval? Co k tomu bude potřeba?                                                                                                    |
| Témstem je UDRZITELNOST, ale r<br>a mužů. inspirovat se můžeš u cil<br>Projektový návrh musí zodpovědi<br>Návodné otázky nalezneš v nápov<br>Popis výchozího stavu / problé<br>Ctilový stav projektu - jaký pi<br>bude mít uskutečnění projek<br>Jakým způsobem chcci<br>dosáhno<br>Existují pro realizaci proj<br>nějaké překáž                                                        | eni třeba se omezovat jen na environmentální témata, pojem udržitelnost se pojí například i se vzděláváním nebo rovno<br>udržitelného rozvoje SDGs, o kterých ize vice informad nalézt zde: https://www.osn.cz/osn/hlavn-temata/sdgs/<br>tr na otázky niže.<br>Edě pod jednotkými políčky.<br>nu *<br>Upravte text, maximálně 1500 znaků.<br>Proč by se měl projekt uskutečnit? Kde je aktuální nedostatek, kde vidiš prostor pro zlepšení?<br>Upravte text, maximálně 1800 znaků.<br>Ceho chceš projektem dosáhnout? Jakým způsobem přispívá projekt komunitě ve Tvém regionu?<br>i cíle<br>u Upravte text, maximálně 1800 znaků.<br>Upravte text, maximálně 1800 znaků.<br>Upravte text, maximálně 1800 znaků.<br>Upravte text, maximálně 1800 znaků.<br>Upravte text, maximálně 1800 znaků.<br>Upravte text, maximálně 1800 znaků.<br>Upravte text, maximálně 1800 znaků.<br>Upravte text, maximálně 1800 znaků.<br>Upravte text, maximálně 1800 znaků.<br>Upravte text, maximálně 1800 znaků.<br>Upravte text, maximálně 1800 znaků.<br>Upravte text, maximálně 1800 znaků.<br>Vdří nějaká rizika, která by mohla projekt ohrozit? Jak rizika minimalizova?<br>elektu<br>sig? *                                                                                                    |

Nezapomeň si žádost průběžně ukládat a to tlačítkem "Uložit změny".

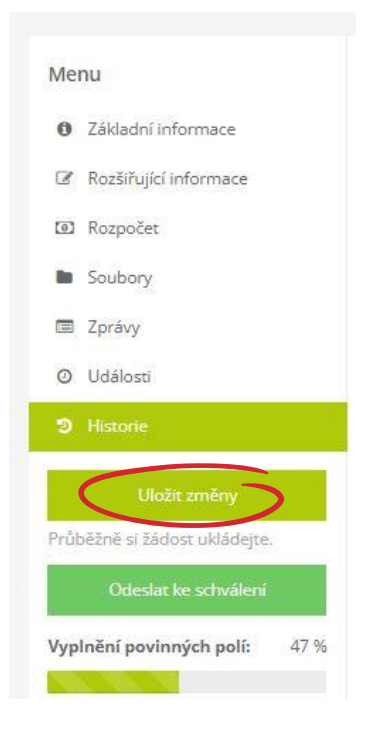

Povinné přílohy vložíš v záložce "Soubory" v levém menu.

| GRANTYS VÝZVY                                         | ojekty 🖶 Subj        | JEKTY 👻 📥 KE STAŽE          | NÍ                                 |                    | LAURIN KLEMENT |
|-------------------------------------------------------|----------------------|-----------------------------|------------------------------------|--------------------|----------------|
| Menu                                                  | Lorem I              | psum Lorem                  | lpsum - soubor                     | y projektu         |                |
| Základní informace     Rozšířující informace          | Na tuto stránku      | vkládejte přílohy žádosti a | další soubory týkající se projektu |                    |                |
| <ul> <li>Rozpočet</li> <li>Soubory</li> </ul>         |                      |                             |                                    | 6                  |                |
| <ul> <li>Zprávy</li> <li>Událostí</li> </ul>          | Přesuňte soubory sem |                             |                                    |                    |                |
| ී Historie                                            |                      |                             | (nebo                              | kliknutím vyberte) |                |
| Uložit změny<br>Průběžné si žádost ukládejte.         | Akce                 | Název                       | Velikost                           | Nahráno            | Schvåleno      |
| Odeslat ke schválení<br>Vyplnění povinných polí: 47 % |                      |                             |                                    |                    |                |
|                                                       |                      |                             |                                    |                    |                |
| ŠKODA                                                 |                      |                             |                                    |                    |                |
| AUTO<br>Nadační fond                                  |                      |                             |                                    |                    |                |

Jakmile budeš mít žádost vyplněnou, vloženy všechny povinné přílohy a zkontrolováno, zvol "Odeslat ke schválení". **Pozor – po odeslání ke schválení již není možné s žádostí dále pracovat!** 

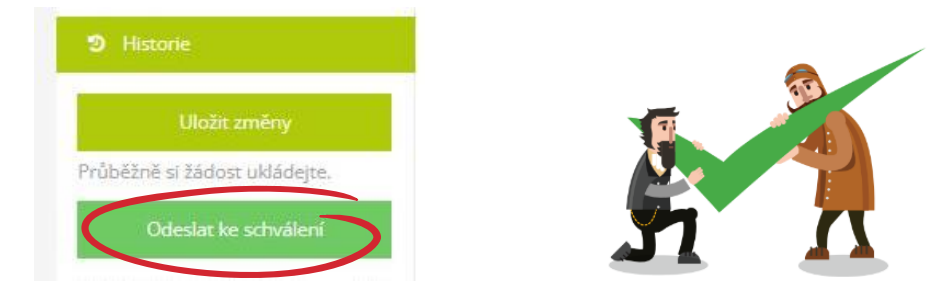

## TABULKA S VÝBĚREM ZEMÍ

V přílohách žádosti uvidíš ke stáhnutí tabulku, kde jsou uvedené destinace a jim přiřazená čísla. Ta označují věkové ohraničení destinace, jelikož např. do Itálie nemohou studenti, kterým již bude 18 let.

Tabulku si stáhni a dle svých preferencí, ovšem s ohledem na věkové ohraničení, označ v seznamu, o které bys měl zájem a to v preferovaném pořadí od 1 – 28 (největší zájem – nejmenší zájem). Takto musíš označit minimálně 10 zemí. Vyplněnou tabulku nahraj zpět do Grantysu.

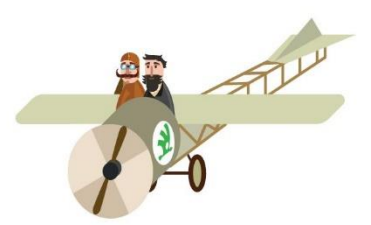

Do sloupečku vlevo označ preferované

| TRIMESTRÁLNÍ<br>PROGRAMY | poplatek | <b>věk</b> (při nástupu na<br>program) | SEMESTRÁLNÍ<br>PROGRAMY | poplatek | <b>věk</b> (při nástupu na<br>program) |   | ROČNÍ ROGRAMY    | poplatek | <b>věk</b> (při<br>nástupu na |  |
|--------------------------|----------|----------------------------------------|-------------------------|----------|----------------------------------------|---|------------------|----------|-------------------------------|--|
| Argentina                | 187 000  | 14,6 - 18,6                            | Brazílie                | 221 500  | 15,0-18,6                              |   | Bergie (vlámská) | 217 000  | 16,0 - 18,8                   |  |
| Belgie (fr.)             | 138 500  | 15,0 - 18,8                            | Chile                   | 211 000  | 15,6 - 17,6                            |   | ∠gypt            | 245 500  | 15,0 - 17,0                   |  |
| Belgie (vlámská)         | 138 500  | 15,8 - 18,8                            | Čína                    | 207 000  | 15,6 - 17,6                            | 4 | Finsko           | 239 500  | 15,8 - 18,8                   |  |
| Brazílie                 | 186 500  | 15,0 - 18,6                            | Egypt                   | 174 000  | 15,0 - 17,0                            |   | Francie          | 238 000  | 14,6 - 17,9                   |  |
| Egypt                    | 123 000  | 15,0 - 17,0                            | Kolumbie                | 213 500  | 14,0 - 18,0                            |   | Itálie           | 221 500  | 15,3 - 17,9                   |  |
| Guatemala                | 164 000  | 14,6 - 17,0                            | Lotyšsko / Litva        | 173 000  | 15,5 - 18,0                            |   | Malajsie         | 252 500  | 15,0 - 16,8                   |  |
| GA RSA                   | 234 000  | 14,0 - 18,6                            | Malajsie                | 190 500  | 15,0 - 16,8                            |   | Turecko          | 236 000  | 15,0 - 18,0                   |  |
| Portugalsko              | 144 000  | 15,0 - 18,0                            | Mexiko                  | 199 000  | 15,0 - 17,9                            |   |                  |          |                               |  |
|                          |          |                                        | Panama                  | 208 500  | 15,0 - 17,11                           |   |                  |          |                               |  |
|                          |          |                                        | Paraguay                | 209 500  | 15,0 - 18,6                            |   |                  |          |                               |  |
|                          |          |                                        | Peru                    | 207 500  | 15,0 - 17,0                            |   |                  |          |                               |  |
|                          |          |                                        | Řecko                   | 178 000  | 15.0 - 18.0                            |   |                  |          |                               |  |

171 500

15,0 - 18,0

**Modelový příklad**: Marii bude v době odjezdu na pobyt 17 let. Nejvíce chce do Belgie, Mexika, naopak nejméně chce do Číny. Do přihlášky proto oznámkuje všechny země od 1-17 podle toho, kam chce nejvíce (1), kam nejméně (17) a kam splňuje věkové omezení.

Turecko

Mariiny preference: 1-Belgie, 2- Mexiko, 3- Lotyšsko, ostatní země a její preference (4-16), 17 – Čína